# Résoudre un problème de connexion

Mise à jour 05/03/2024

Les derniers éléments mis à jour dans les ches gurent en bleu.

# Objectif

→ Ci-dessous des manipulations à réaliser, avant de faire appel à l'assistance, dans le cas où l'utilisateur du logiciel se voit dans l'impossibilité de se connecter au produit.

## Les parties ci-dessous sont triées par message d'erreur.

| "Impos       | ssible de démarrer l'application. Con                                                                                               | tactez le fournisseur                                                                                                    | de l'application."                                 |
|--------------|----------------------------------------------------------------------------------------------------|----------------------------------------------------------------------------------------------------|----------------------------------------------------|
|              |                                                                                                    |                                                                                                    |                                                    |
| Imposs       | sible de démarrer l'application                                                                                                    |                                                                                                    | ×                                                  |
| 0            | Impossible de démarrer l'applica<br>l'application.                                                                                  | ation. Contactez le fou                                                                                                  | rnisseur de                                        |
|              | ОК                                                                                                    | Détails                                                                                                    |                                                    |
|              |                                                                                                    |                                                                                                    |                                                    |
| Depuis       | une fenêtre d'exploration de chiers                                                                                                 | , saisir " <b>%temp%</b> " et t                                                                                          | faire " <b>Entrée</b> ".                           |
| 1 💭 🕂 Tem    | 0%                                                                                                    |                                                                                                    | ~ >                                                |
| v Pé         | riphériques et lecteurs<br>OS (C)                                                                                                   |                                                                                                    |                                                    |
|              | 112 Go libres sur 235 Go                                                                                                    |                                                                                                    |                                                    |
|              |                                                                                                    |                                                                                                    |                                                    |
| *            |                                                                                                    |                                                                                                    |                                                    |
| *            |                                                                                                    |                                                                                                    |                                                    |
| ,<br>L'explo | rateur de chiers est modié:                                                                                                    |                                                                                                    |                                                    |
| L'explo      | rateur de chiers est modi é :                                                                                                    | > AppData > Local > Temp                                                                                                 | 5                                                  |
| L'explo      | rateur de chiers est modi é :<br>> Ce PC > OS (C;) > Utilisateurs ><br>Nom ^                                                        | → AppData → Local → Temp<br>Modifié le                                                                                   | Туре                                               |
| L'explo      | rateur de chiers est modi é:<br>> Ce PC > OS (C:) > Utilisateurs ><br>Nom ^<br>[] (360E2DFF-02C6-42F1-BF38-708684F1E0B3)            | <ul> <li>AppData &gt; Local &gt; Temp</li> <li>Modifié le</li> <li>22/05/2023 09:09</li> </ul>                           | Type<br>Dossier de fichiers                        |
| L'explo      | Nom         ^           (360E2DFF-02C6-42F1-BF38-708684F1E0B3)         _           (BF350946-7BC6-491F-8E7A-07AD9AB2A3BE)         _ | <ul> <li>AppData &gt; Local &gt; Temp</li> <li>Modifié le</li> <li>22/05/2023 09:09</li> <li>25/05/2023 10:10</li> </ul> | Type<br>Dossier de fichiers<br>Dossier de fichiers |

Cliquer ensuite sur la èche à gauche ou sur "Local" et acccéder au dossier "Apps" :

| $\leftrightarrow$ $\rightarrow$ $\checkmark$ $\frown$ | > Ce PC > OS (C) > Utilisateurs > | > AppData > Local |                     |        |  |
|-------------------------------------------------------|-----------------------------------|-------------------|---------------------|--------|--|
| Accueil                                               | Nom                               | Modifié le        | Туре                | Taille |  |
| > 📥 Alexandra – Silae                                 | Adobe                             | 09/05/2023 09:21  | Dossier de fichiers |        |  |
| > 🌰 OneDrive                                          | The Apps                          | 22/05/2023 15:30  | Dossier de fichiers |        |  |
|                                                       | 늘 cache                           | 25/04/2023 14:43  | Dossier de fichiers |        |  |
| 📒 Bureau 🛷                                            | CEF CEF                           | 09/05/2023 09:21  | Dossier de fichiers |        |  |
| 🛓 Téléchargement 🖈                                    | Comms                             | 25/04/2023 14:53  | Dossier de fichiers |        |  |
| Documents 🖈                                           | ConnectedDevicesPlatform          | 25/04/2023 14:16  | Dossier de fichiers |        |  |

## Supprimer le dossier "2.0" présent dans le dossier :

| ↑ 🖿     | > Ce PC > O | S (C:) > Utilisateurs | > AppData > Local > Apps | >                   |        |
|---------|-------------|-----------------------|--------------------------|---------------------|--------|
|         | Nom         | ^                     | Modifié le               | Туре                | Taille |
| – Silae | 2.0         |                       | 22/05/2023 15:30         | Dossier de fichiers |        |
| - Sliae | 2.0         |                       | 22/03/2023 13:30         | Dossier de lichiers |        |

| "Identi ant / Mot de passe incorrect"                                    | ^ |
|--------------------------------------------------------------------------|---|
| Lorsque le message ci-dessous apparait, deux situations sont possibles : |   |
| Echec lors de l'identification ×<br>Identifiant / Mot de passe incorrect |   |
| ОК                                                                       |   |
| • L'identi ant et/ou le mot de passe est incorrect ;                     |   |

- La connexion est bloquée suite à de trop nombreuses tentatives erronnées (mauvais identi ants ou mots de passe).
- → Dans les deux cas, réinitialiser le mot de passe pour l'identi ant concerné en cliquant sur "Mot de passe oublié ?".

| Abandonner |
|------------|
|            |

|                                         | Réinitialisation de votre mot de passe                                                                                                    |               |                                                                                   |
|-----------------------------------------|----------------------------------------------------------------------------------------------------|---------------|-----------------------------------------------------------------------------------|
| Bienvenue<br>Cette procé<br>renouveller | Silae - Réinitialisation d'un mot de passe                                                                                                    | × de de       |                                                                                   |
| Renseigne                               | Cet identifiant de connexion ne dispose pas d'une adresse<br>email validée permettant la réinitalisation du mot de passe,<br>de contacter fadimistrateur de vet<br>pour réinitaliser votre mot de passe. |               |                                                                                   |
|                                         | OK<br>Envoyer le code de renouvellement                                                                                                    |               |                                                                                   |
|                                         | econo d'orreur esperait colo vient du fe                                                                                                    | it que l'iden | i ant de contact n'est nac une adresse mail. Le code de réinitialisation de met d |

~

L'identi ant doit avoir la forme d'une adresse mail (xxxxxxxx@www.fr).

Absence du lien "Mot de passe oublié ?"

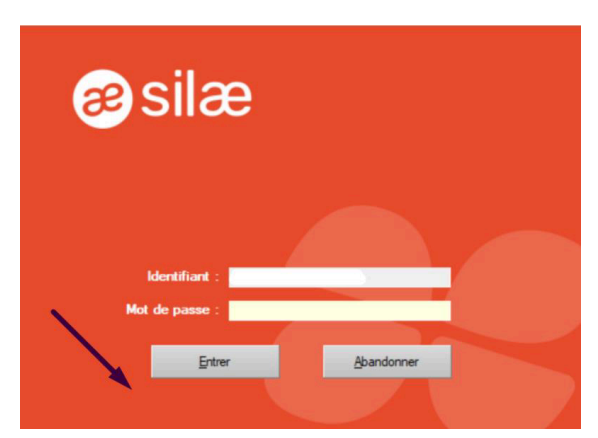

Si le lien "Mot de passe oublié ?" n'apparait pas sur le portail de connexion, l'application "**SilaePermission**" doit être installée. Cet outil permet d'attribuer les droits en écriture et modi cation au répertoire C:ProgramDataMicrosoftCryptoRSAMachineKeys à l'utilisateur "Tout le monde".

Pour cela, ouvrir un navigateur internet et saisir dans la barre d'adresse l'URL suivant : https://download.silae.fr/resources/silaepermissions.msi

## Ouvrir / Exécuter le programme :

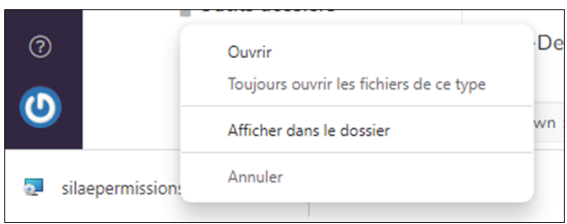

### 📌 À noter :

Il est possible que l'antivirus bloque l'exécution du programme, il conviendra alors de le désactiver temporairement si besoin.

Si un SmartScreen apparaît à l'écran, cliquer sur Informations complémentaires, puis Exécuter quand même :

| Windows a protégé votre ordinateur Windows Defender SmartScreen à empêché le démarrage d'une application non reconsue. L'execution de cette application peut mettre votre ordinateur en danger. Internations complémentaires | Windows a protégé votre ordinateur     Windows Defender SmartScreen à empéché le démarrage d'une application     non reconnue. L'execution de cette application peut mettre votre ordinateur     en danger.     Application : silaepermissions.msi     Editeur : Éditeur inconnu |
|----------------------------------------------------------------------------------------------------|----------------------------------------------------------------------------------------------------|
| Ne pas exécuter                                                                                                    | Exécuter quand même Ne pas exécuter                                                                                                    |

Autoriser l'application à apporter des modi cations à l'ordinateur : www.silae.fr

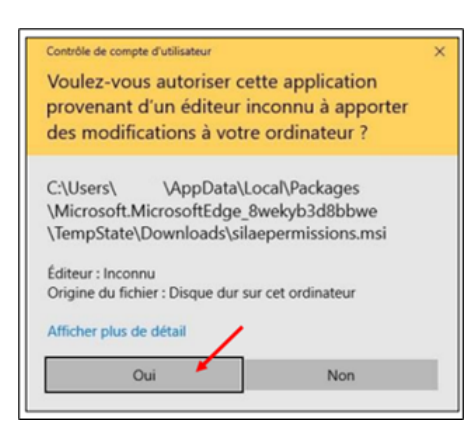

### Installer ensuite le programme :

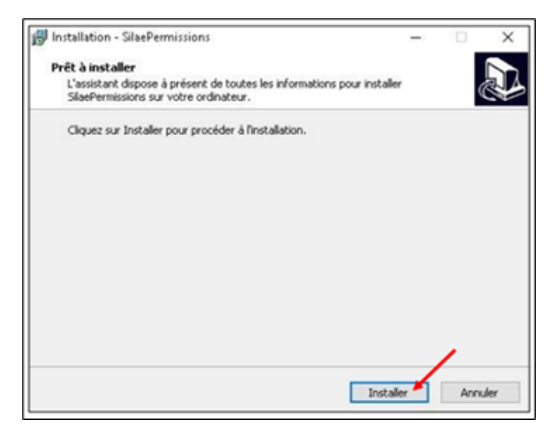

Terminer l'installation et relancer le logiciel :

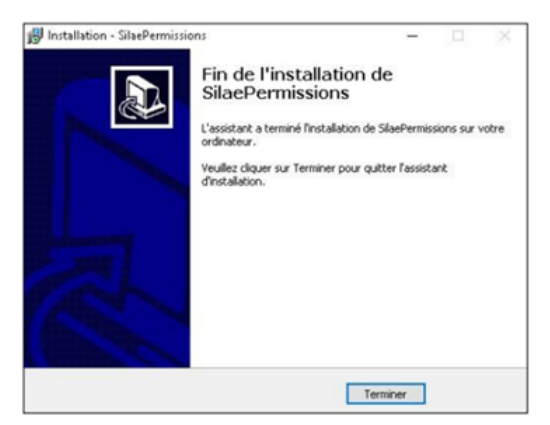

En cas de dif culté et/ou d'apparition d'un message d'erreur lors de l'installation du programme, attriber manuellement les droits en écriture au répertoire en suivant les étapes ci-dessous :

Depuis une fenêtre d'exploration de chiers, saisir "C:\ProgramData\Microsoft\Crypto\RSA" et faire "Entrée" :

🚞 > Ce PC > OS (C:) > ProgramData > Microsoft > Crypto > RSA

~ C

Sur le dossier "MachineKeys", effectuer un clic droit et sélectionner "Propriétés" :

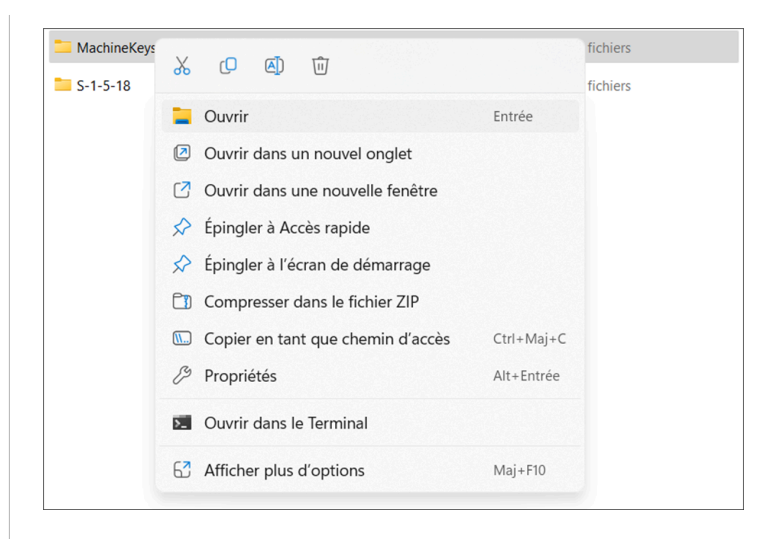

Dans l'onglet "Sécurité", cliquer sur "Modi er" et autoriser les droits en écriture. Appliquer les modi cations et cliquer sur "OK" :

| Général Partage Sécurité Versie                                                                                                    | ons précédentes    | Personnaliser  |             |
|----------------------------------------------------------------------------------------------------|--------------------|----------------|-------------|
| Nom de l'objet: C:\ProgramData\M                                                                                                    | icrosoft\Crypto\RS | SA\MachineKeys |             |
| Autorisations pour MachineKeys                                                                                                    |                    | ×              |             |
| Sécurité                                                                                                    |                    |                |             |
| Nom de l'objet: C:\ProgramData\Mi                                                                                                    | crosoft\Crypto\RS  | A\MachineKeys  |             |
| Noms de groupes ou d'utilisateurs :                                                                                                    |                    |                |             |
| Search I and A and A and |                    |                | 🗣 Modifier  |
|                                                                                                    |                    |                | ser Refuser |
|                                                                                                    | Ajouter            | Supprimer      |             |
| Autorisations pour Tout le monde                                                                                                    | Autoriser          | Refuser        |             |
| Lecture et exécution                                                                                                    |                    |                | Avancé      |
| Affichage du contenu du dossier                                                                                                    |                    |                |             |
| Lecture                                                                                                    |                    |                |             |
| Ecnture                                                                                                    | <u>~</u>           |                | r Appliquer |
| Autorisations spéciales                                                                                                    |                    |                |             |

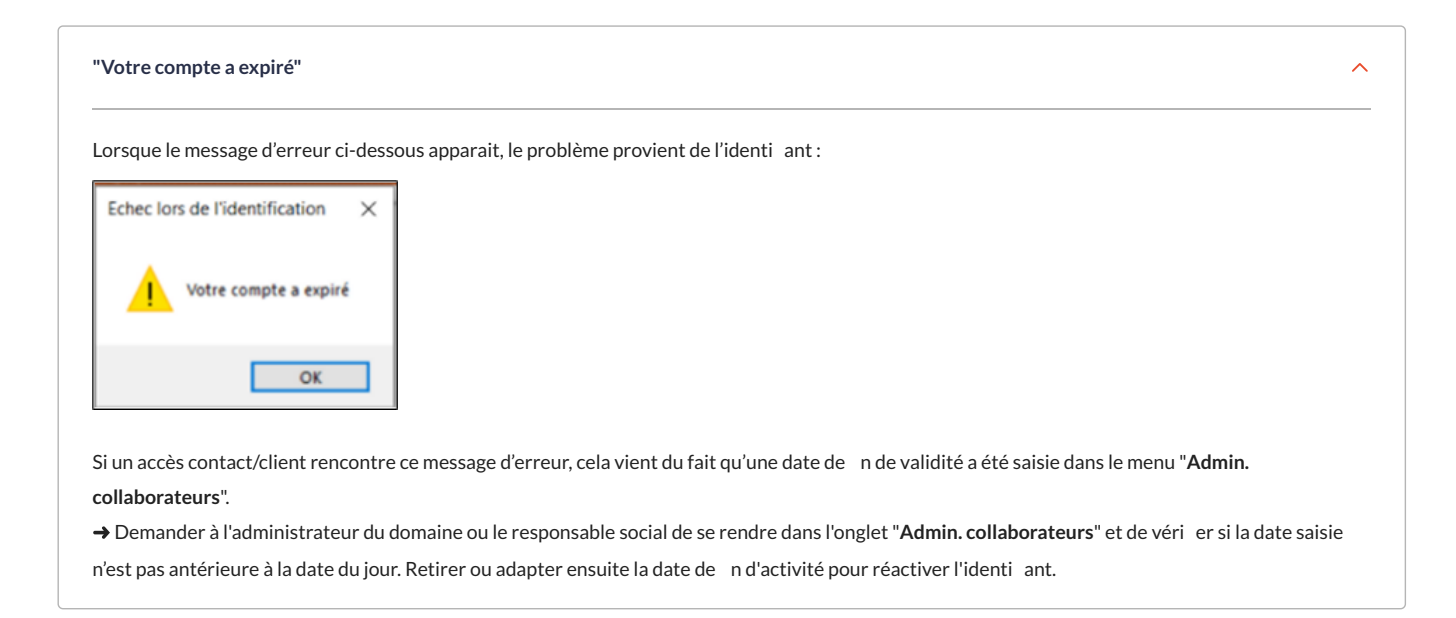

"Retour null de WCFDLL\_AppelCom" ou "La valeur ne peut pas être null. Nom du paramètre : value"

^

Lorsque l'un des messages d'erreur ci-dessous apparait, l'application "SilaePermission" doit être installée.

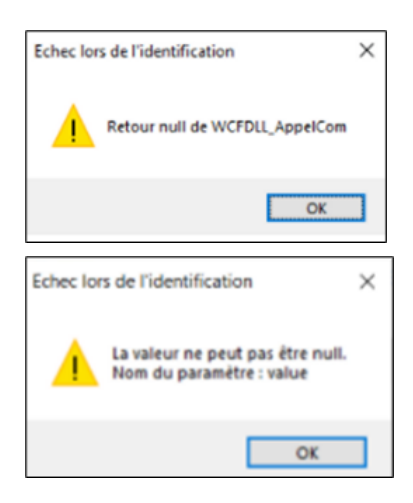

Cet outil permet d'attribuer les droits en écriture et modi cation au répertoire C:ProgramDataMicrosoftCryptoRSAMachineKeys à l'utilisateur "Tout le monde".

Pour cela, ouvrir un navigateur internet et saisir dans la barre d'adresse l'URL suivant : https://download.silae.fr/resources/silaepermissions.msi

Ouvrir / Exécuter le programme :

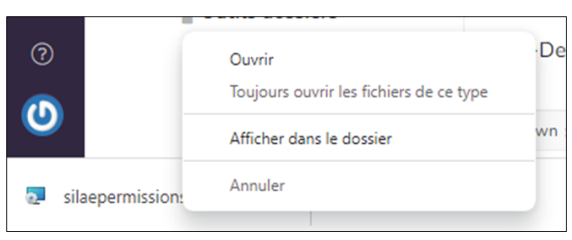

📌 <u>À noter</u> :

Il est possible que l'antivirus bloque l'exécution du programme, il conviendra alors de le désactiver temporairement si besoin.

Si un SmartScreen apparaît à l'écran, cliquer sur Informations complémentaires, puis Exécuter quand même :

| Windows a protégé votre ordinateur<br>Windows Defender SmartScreen a empêché le démarrage d'une application<br>non reconnue. L'exécution de cette application peut mettre vorre ordinateur<br>en dancer.<br>Informations complémentaires | Windows a protégé votre ordinateur Windows Defender SmartScreen a empêché le démarrage d'une application non reconnue. L'exécution de cette application peut mettre votre ordinateur en danger. Application : slaepermissions.msi Editeur : Éditeur inconnu |
|----------------------------------------------------------------------------------------------------|----------------------------------------------------------------------------------------------------|
| Ne pas exécuter                                                                                                    | Exécutor quand même Ne pas exécutor                                                                                                    |

Autoriser l'application à apporter des modi cations à l'ordinateur : www.silae.fr

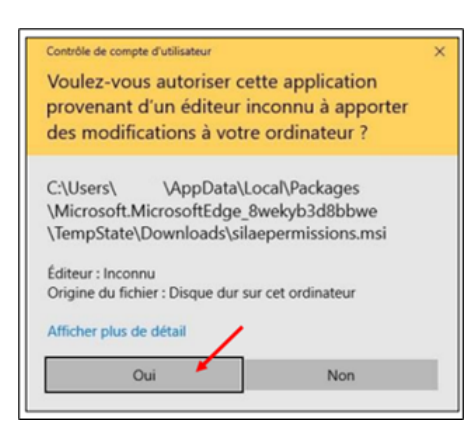

### Installer ensuite le programme :

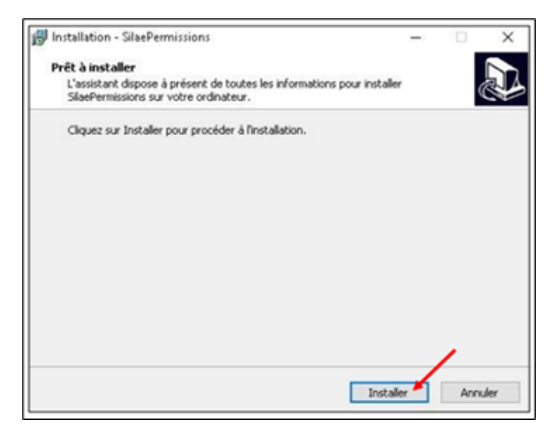

Terminer l'installation et relancer le logiciel :

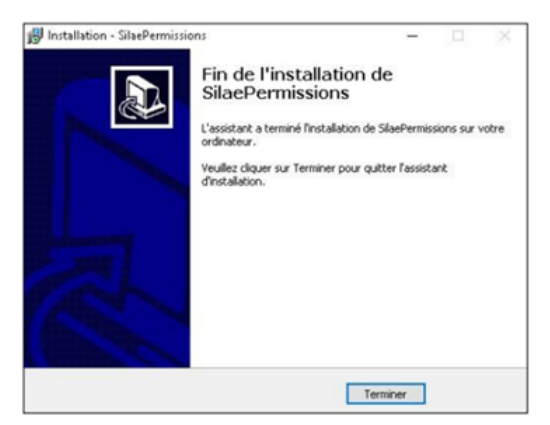

En cas de dif culté et/ou d'apparition d'un message d'erreur lors de l'installation du programme, attriber manuellement les droits en écriture au répertoire en suivant les étapes ci-dessous :

Depuis une fenêtre d'exploration de chiers, saisir "C:\ProgramData\Microsoft\Crypto\RSA" et faire "Entrée" :

🚞 > Ce PC > OS (C:) > ProgramData > Microsoft > Crypto > RSA

~ C

Sur le dossier "MachineKeys", effectuer un clic droit et sélectionner "Propriétés" :

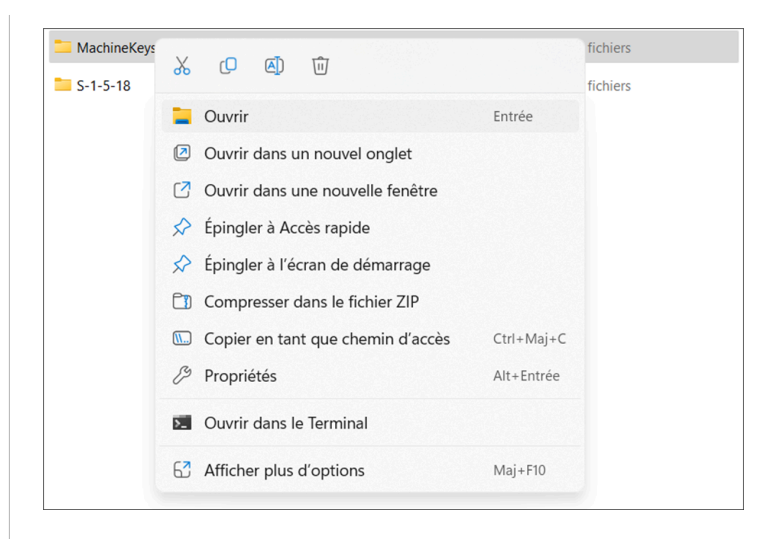

Dans l'onglet "Sécurité", cliquer sur "Modi er" et autoriser les droits en écriture. Appliquer les modi cations et cliquer sur "OK" :

| Général Partage Sécurité          | /ersions précédentes    | Personnaliser  |     |           |
|-----------------------------------|-------------------------|----------------|-----|-----------|
| Nom de l'objet: C:\ProgramDa      | ata\Microsoft\Crypto\RS | SA\MachineKeys |     |           |
| Autorisations pour Machinek       | Keys                    | ×              | -   |           |
| Sécurité                          |                         |                |     |           |
| Nom de l'objet: C:\ProgramDat     | ta\Microsoft\Crypto\RS  | A\MachineKeys  |     |           |
| Noms de groupes ou d'utilisateurs |                         |                |     |           |
| K Tout le monde                   |                         |                |     | Modifier  |
| Administrateurs (SIL-9QJXDS3      | Administrateurs)        |                | ser | Refuser   |
|                                   |                         |                |     |           |
|                                   |                         |                |     | 1         |
|                                   |                         |                |     |           |
|                                   | Ajouter                 | Supprimer      |     |           |
| Autorisations pour Tout le monde  | Autoriser               | Refuser        | _   |           |
| Lecture et exécution              |                         |                |     | Avancé    |
| Affichage du contenu du dossier   |                         |                |     |           |
| Écriture                          |                         |                |     |           |
| Autorisations spéciales           |                         |                | ər  | Appliquer |
|                                   |                         |                |     |           |

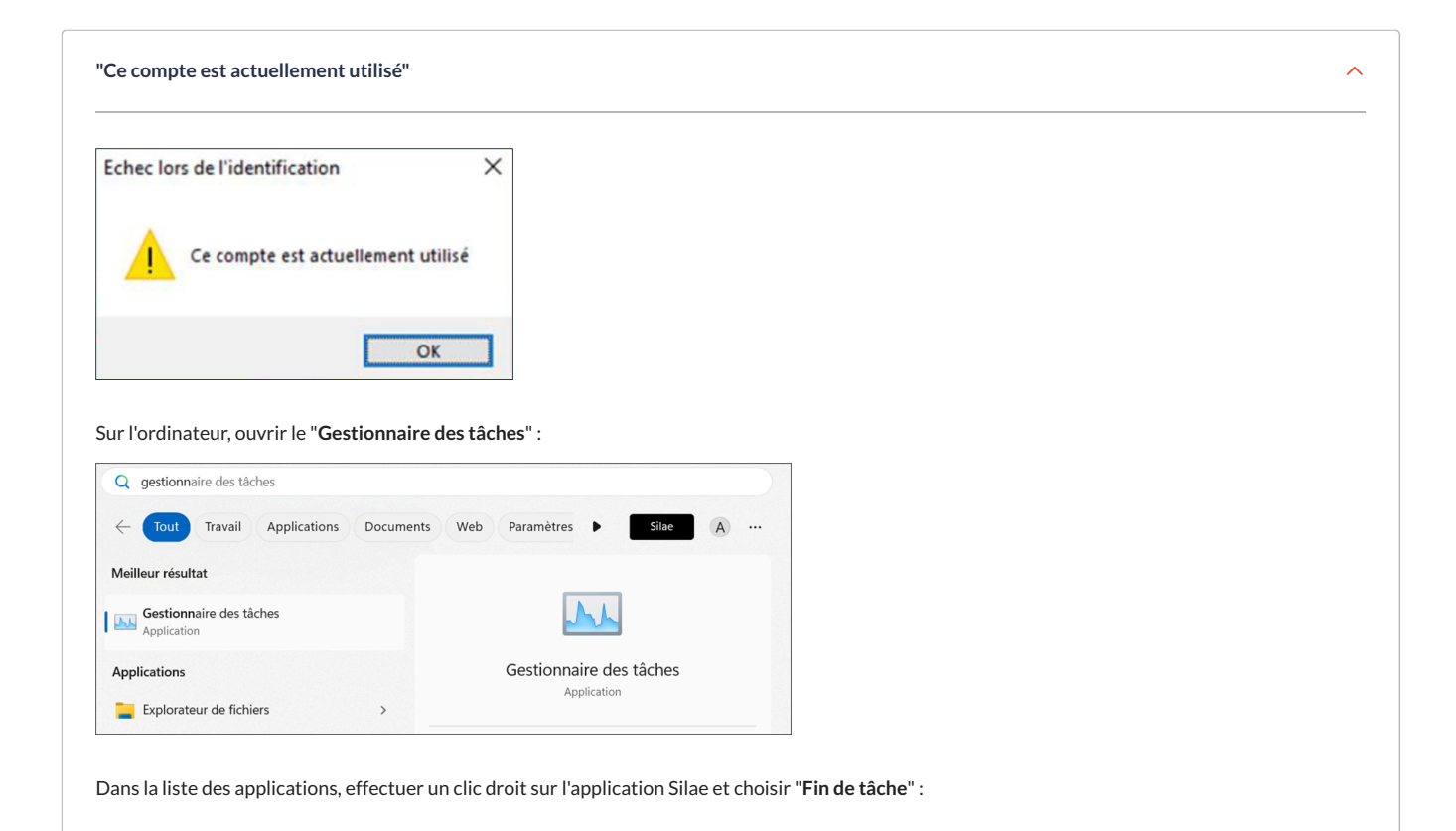

| Applications (10)                          |     |      |          |          |           |  |
|--------------------------------------------|-----|------|----------|----------|-----------|--|
| > O Comptes de courrier et de cal          | (1) | 0%   | 0 Mo     | 0 Mo/s   | 0 Mbits/s |  |
| > 📜 Explorateur Windows                    |     | 0%   | 73,1 Mo  | 0 Mo/s   | 0 Mbits/s |  |
| > 🔤 Gestionnaire des tâches                |     | 0,4% | 86,2 Mo  | 0 Mo/s   | 0 Mbits/s |  |
| > 🧿 Google Chrome (19)                     | Ø   | 7,9% | 896,0 Mo | 0,1 Mo/s | 0 Mbits/s |  |
| > 🔃 Microsoft OneNote                      |     | 0%   | 17,1 Mo  | 0 Mo/s   | 0 Mbits/s |  |
| > 💁 Microsoft Outlook                      |     | 0,1% | 139,9 Mo | 0 Mo/s   | 0 Mbits/s |  |
| > 😰 Microsoft PowerPoint (2)               |     | 0%   | 133,3 Mo | 0 Mo/s   | 0 Mbits/s |  |
| > 📬 Microsoft Teams (8)                    |     | 0%   | 590,5 Mo | 0 Mo/s   | 0 Mbits/s |  |
| > 👎 Outil Capture d'écran                  |     | 0%   | 107,6 Mo | 0 Mo/s   | 0 Mbits/s |  |
| > 🙆 SilaeClientL                           |     | 0%   | 36,0 Mo  | 0 Mo/s   | 0 Mbits/s |  |
| Développer<br>Processus en ar Fin de tâche |     |      |          |          |           |  |

Relancer le logiciel.

Si après 5 minutes la connexion à Silae reste impossible et que le message d'erreur est toujours présent, écrire à l'assistance Silae a n de demander une déconnexion en précisant l'identi ant cooncerné.

| rsque le                             | message ci-dessous appara                                                                                                    | it, ie probleme vi                                                                      |                          |             |                           |                | orrain       |  |  |
|--------------------------------------|----------------------------------------------------------------------------------------------------|-----------------------------------------------------------------------------------------|--------------------------|-------------|---------------------------|----------------|--------------|--|--|
| SILAE CLIEN                          | √T -                                                                                                    |                                                                                         | ×                        |             |                           |                |              |  |  |
|                                      | Une exception non gérée s'est prod<br>vous cliquez sur Continuer, l'applica<br>essayer de continuer. Si vous clique<br>s'arrêter immédiatement. | uite dans votre applicati<br>ion va ignorer cette env<br>z sur Quitter, l'applicatio    | on. Si<br>euret<br>yn va |             |                           |                |              |  |  |
|                                      | La référence d'objet n'est pas défini                                                                                                    | e à une instance d'un ol                                                                | ojet.                    |             |                           |                |              |  |  |
|                                      | ls C                                                                                                    | ontinuer G                                                                              | luitter                  | [           |                           |                |              |  |  |
| ٤ (                                  | /oir la che Prérequis techn                                                                                                    | aues Silae.                                                                             |                          |             |                           |                |              |  |  |
| ا<br>اe messa                        | /oir la che Prérequis techn<br>ge d'erreur se produit sur o                                                                                     | ques Silae.<br>Jes postes et des e                                                      | environner               | nents diffé | érents, écr               | rire à l'assis | tance Silae. |  |  |
| le messa;                            | /oir la che Prérequis techn<br>ge d'erreur se produit sur d<br>e d'extraire les chiers de                                                       | ques Silae.<br>les postes et des e<br>l'applications. Fic                               | environner               | nents diffé | érents, écr<br>dans le dé | rire à l'assis | tance Silae. |  |  |
| le messa;<br>mpossible               | /oir la che Prérequis techn<br>ge d'erreur se produit sur o<br>e d'extraire les chiers de<br>de démarrer l'application                          | ques Silae.<br>les postes et des e                                                      | environner               | ments diffé | érents, écr<br>dans le dé | rire à l'assis | tance Silae. |  |  |
| le messa;<br>npossible<br>Impossible | /oir la che Prérequis techn<br>ge d'erreur se produit sur o<br>e d'extraire les chiers de<br>de démarrer l'application                          | ques Silae.<br>les postes et des e<br>l'applications. Fic<br>je l'application. Fichiers | environner               | ments diffé | érents, écr<br>dans le dé | rire à l'assis | tance Silae. |  |  |

| - I I                                                          |                                                                                                    |
|----------------------------------------------------------------|----------------------------------------------------------------------------------------------------|
| I OFCALLO LO MOCCORO A OFFOLIE CL-AOCCOLLE ONDOFOLE LO DEODIC  | $m \alpha nr \alpha / \alpha nr \alpha + \alpha + \alpha + \alpha + \alpha + \alpha + \alpha + \alpha + \alpha + \alpha $ |
| LOI SUUCICITICS SAEC U CITCUI CI UCSSOUS ADDAI AILI IC DI ODIC |                                                                                                    |

"WCFDLL ... ACTION SOAP"

| hec lors de l'identification                                                                                                    | × |
|----------------------------------------------------------------------------------------------------|---|
| WCFDLL[3]::Il n'existait pas de point de terminaison à l'écoute sur<br>https://www.silaexpert08.fr/SILAE/IWCF/IWCF.svc pouvant accepter le<br>message. Ceci est souvent dû à une adresse ou une action SOAP<br>incorrecte. S'il est présent, voir l'élément InnerException pour plus<br>d'informations. |   |
| OK                                                                                                    |   |

Les plages d'adresse IP correspondantes à la plateforme Silae sur laquelle le domaine est hébergé sont disponibles dans le tableau dans la che Prérequis techniques Silae.

| 📀 SilaeBoot                                                                                                    | ×                                                                                                    |
|----------------------------------------------------------------------------------------------------|----------------------------------------------------------------------------------------------------|
| a connexion sous-jacente a été fermée : Impossible d'établir une re<br>confiance pour le canal sécurisé SSL/TLS.                                                                                                    | relation de                                                                                                    |
| orsque ce message d'erreur apparait, cela signi e que le pr<br>intégralité des accès à nos services est dorénavant imposs                                                                                                    | rotocole TLS 1.2 n'est pas activé sur le poste en question ou sr le TSE (si vous en utilisez un sible pour les systèmes et applications qui ne sont pas conformes au protocole TLS 1.2 : |
| Sécurisation TLS                                                                                                    |                                                                                                    |
| À partir du 08/12/2021, l'intégralité des accès à nos services sera impossi<br>applications qui ne sont pas conformes au protocole TLS 1.2.                                                                                                    | sible pour les systèmes et                                                                                                    |
| A compter de cette date, il sera impossible d'accéder à Silae via les version     TLS. Ce renforcement de la sécurité de Silae impactera :         Les utilisateurs de versions anciennes et non supportées de Win         Les applications qui utilisent les APIs de Silae au travers de TLS     } | ons 1.0 et 1.1 du protocole<br>indows ;<br>5 1.0 ou TLS 1.1.                                                                                                    |
| Par conséquent, les versions de Windows antérieures à Windows 8 ne<br>avec Silae.<br>Pour plus de détails concernant les versions de Windows compatibles, nr<br>reporter au chapitre sulvant : <u>Systèmes d'exploitation et Protocoles TLS 1.2</u> .                                               | e seront plus compatibles<br>nous vous invitons à vous                                                                                                    |
| Si vous utilisez les APIs SWS avec un protocole TLS 1.0 ou TLS 1.1, votre a<br>plus, il vous faudra vous rapprocher de votre équipe de développement afii<br>utiliser le protocole TLS 1.2.                                                                                                    | application ne fonctionnera<br>fin de la faire évoluer pour                                                                                                    |
|                                                                                                    | e voue davar dae à préeant                                                                                                    |

| mpossible de supprimer une ancienne version de l'application : l'accès au                                                              | chemin d'accès 'DevComponents.DotNetBar.dll' est refusé." 📟 |
|----------------------------------------------------------------------------------------------------|-------------------------------------------------------------|
| 🤣 SilaeBoot                                                                                                    | ×                                                           |
| Impossible de supprimer une ancienne version de l'application :<br>L'accès au chemin d'accès 'DevComponents.DotNetBar.dll' est refusé. |                                                             |

Pour résoudre ce problème, se rendre dans le répertoire C:\ProgramData\SILAE\BOOT et supprimer tous les dossiers présents à cet emplacement :

| C C:\ProgramData\SILAE\BOOT               |                  |                     | ×      |
|-------------------------------------------|------------------|---------------------|--------|
| C:\ProgramData\SILAE\BOOT                 |                  |                     |        |
| Nom                                       | Modifié le       | Type                | Taille |
| Azure.Core, 1.36.0.0                      | 20/02/2024 08:41 | Dossier de fichiers |        |
| Azure.Identity,1.10.4.0                   | 20/02/2024 08:41 | Dossier de fichiers |        |
| Azure.Storage.Blobs, 12.19.1.0            | 20/02/2024 08:41 | Dossier de fichiers |        |
| Azure.Storage.Common, 12.18.1.0           | 20/02/2024 08:41 | Dossier de fichiers |        |
| Azure.Storage.Files.Shares, 12.8.0.0      | 20/02/2024 08:41 | Dossier de fichiers |        |
| DevComponents.DotNetBar,8.0.0.5           | 20/02/2024 08:41 | Dossier de fichiers |        |
| ExcelLibrary, 1.0.0.2                     | 20/02/2024 08:41 | Dossier de fichiers |        |
| Microsoft.Bcl.AsyncInterfaces, 8.0.0.0    | 20/02/2024 08:41 | Dossier de fichiers |        |
| Microsoft.Identity.Client,4.56.0.0        | 20/02/2024 08:41 | Dossier de fichiers |        |
| Microsoft.Identity.Client.Extensions.Msal | 20/02/2024 08:41 | Dossier de fichiers |        |
| Microsoft.IdentityModel.Abstractions,6.3  | 20/02/2024 08:41 | Dossier de fichiers |        |
| Microsoft.Web.WebView2.Core,1.0.1587.40   | 20/02/2024 08:41 | Dossier de fichiers |        |
| Microsoft.Web.WebView2.WinForms, 1.0      | 20/02/2024 08:41 | Dossier de fichiers |        |
| Microsoft.Web.WebView2.Wpf, 1.0.1587.40   | 20/02/2024 08:41 | Dossier de fichiers |        |
| Microsoft.Win32.Registry, 5.0.0.0         | 20/02/2024 08:41 | Dossier de fichiers |        |
| 🚞 Newtonsoft.Json, 13.0.0.0               | 20/02/2024 08:41 | Dossier de fichiers |        |

Relancer ensuite le logiciel.

"La connexion sous-jacente a été fermée. La connexion a été interrompue de manière innatendue."

🙆 SilaeBoot

La connexion sous-jacente a été fermée : La connexion a été interrompue de manière inattendue.

Lorsque ce message d'erreur apparait, supprimer le logicile SilaeBoot du poste : se rendre dans *Paramètres > Applications* et rechercher "Silae". Effectuer ensuite un clic droit et choisir "*Désinstaller*".

 $\times$ 

Réinstaller par la suite le SilaeBoot.

📽 Voir la che Prérequis techniques Silae.

"WCFDLL an error occured while making the HTTP resquest to https://www.silaexpert0(...)"

~

~

Lorsque ce message d'erreur apparait, cela signi e que le protocole TLS 1.2 n'est pas activé sur le poste en question ou sr le TSE (si vous en utilisez un).

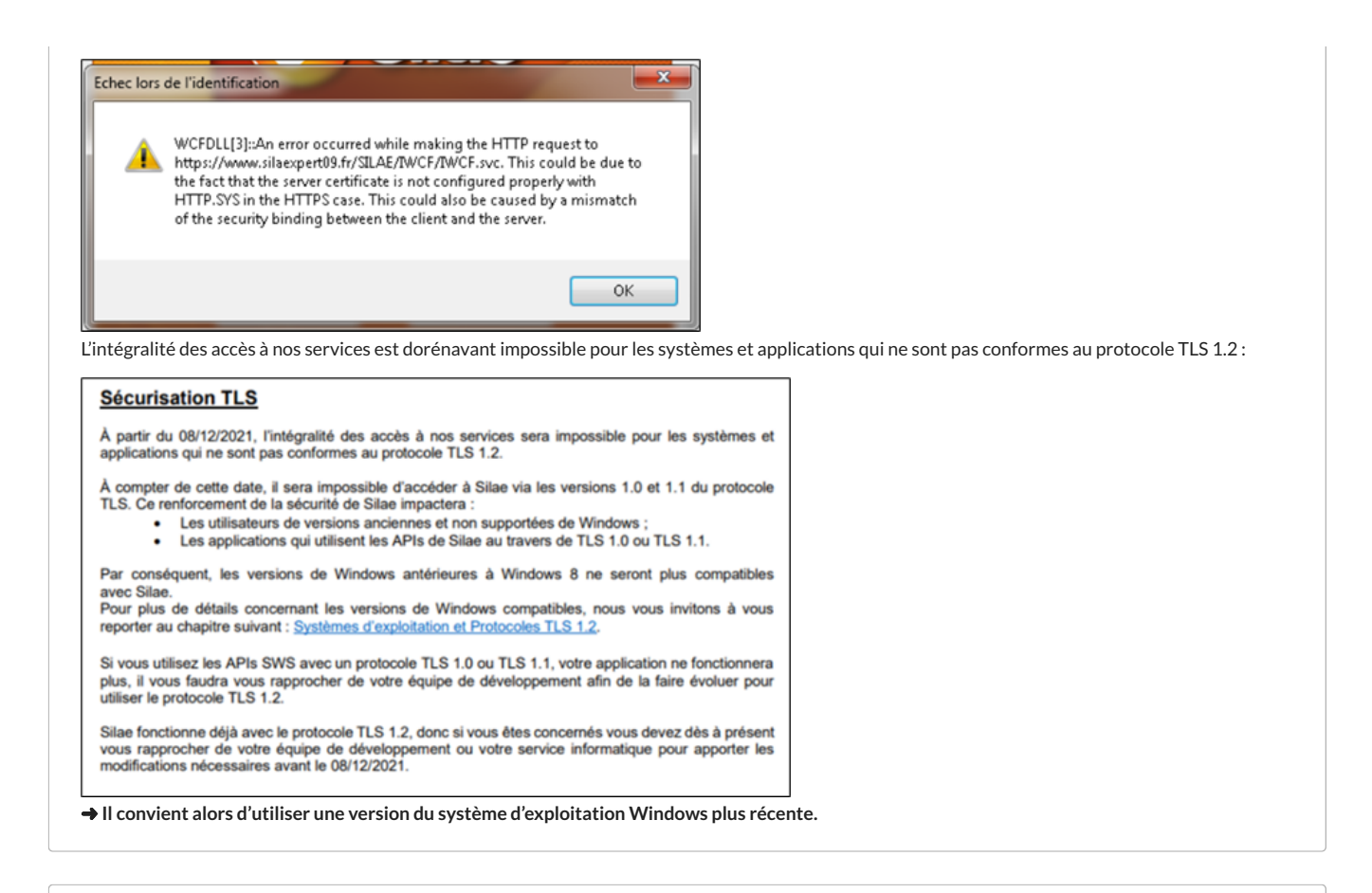

"Une erreur technique est survenue et nous n'avons pas été en mesure d'expédier le code de validation, vers votre adresse email.(...)"

Lorsque vous rencontrez cette erreur à la réinitialisation de votre mot de passe, essayer de tenter la procédure depuis un autre poste. Si la procédure fonctionne depuis un autre poste, cela signi e que le problème provient des permissions/droits sur le poste en question.

OK

Envoyer le code de renouvellement

Ainsi, les droits nécessaires en écriture et en modi cation au répertoire doivent être attribués pour résoudre le problème. Pour ce faire, il est possible d'installer notre outil permettant d'attribuer automatiquement dans la base de registre du dossier en question les droits nécessaires : https://download.silae.fr/resources/silaepermissions.msi

En cas d'apparition d'un message d'erreur ou autre dif culté, il est possible d'attribuer manuellement les droits en écriture au répertoire. Ouvrir l'explorateur de chier et renseigner dans la barre des tâches C:\ProgramData\Microsoft\Crypto\RSA :

| □ > Ce PC > OS (C:) > ProgramData > Micros | soft > Crypto > R | SA >                |        |  |
|--------------------------------------------|-------------------|---------------------|--------|--|
| 🗋 🙆 🖄 🔟 🏷 Trier -> 🗮 Afficher ->           |                   |                     |        |  |
| Nom                                        | Modifié le        | Туре                | Taille |  |
| MachineKeys                                | 01/02/2024 11:09  | Dossier de fichiers |        |  |
| <b>S-1-5-18</b>                            | 13/12/2023 09:39  | Dossier de fichiers |        |  |
|                                            |                   |                     |        |  |

Effectuer un clic droit sur le dossier MachineKeys et sélectionner "Propriétés" :

| 늘 MachineKe |              |         |           |         |                | T 'e         |
|-------------|--------------|---------|-----------|---------|----------------|--------------|
| 늘 S-1-5-18  | *            | C       | ()        | Ŵ       |                | et           |
|             |              | Ouvrir  |           |         |                | Entrer       |
|             |              | Ouvrir  | dans u    | n nou   | vel onglet     |              |
|             | $\square$    | Ouvrir  | dans u    | ine nou | velle fenêtre  |              |
|             | $\checkmark$ | Épingle | er à l'ac | cès ra  | pide           |              |
|             | $\Diamond$   | Épingle | er au m   | nenu D  | émarrer        |              |
|             |              | Compr   | esser o   | lans ur | n fichier ZIP  |              |
|             | <b>\\.</b> . | Copier  | en tan    | t que d | chemin d'accès | Ctrl+Shift+C |
|             | Þ            | Proprié | étés      |         |                | Alt+Entrer   |
|             | ۶_           | Ouvrir  | dans le   | e Termi | nal            |              |
|             | 67           | Affiche | r d'aut   | res op  | tions          |              |
|             |              |         |           |         |                |              |

Dans l'onglet Sécurité, sélectionner le groupe "Tout le monde" et cliquer sur "Modi er". Dans la fenêtre qui s'ouvre alors, cocher les droits en écriture et en modi cation :

| énéral Partage Sécurité Versions précédentes Personnaliser                                                                                                    | Autorisations pour MachineKeys ×                                                                                                    |
|----------------------------------------------------------------------------------------------------|----------------------------------------------------------------------------------------------------|
| Iom de l'objet : C:\ProgramData\Microsoft\Crypto\RSA\MachineKeys                                                                                                    | Sécurité                                                                                                    |
| loms de groupes ou d'utilisateurs :                                                                                                    | Nom de l'objet : C:\ProgramData\Microsoft\Crypto\RSA\MachineKeys                                                                                                    |
| State and the state of the state of the stat | Manual de annum en et effectuere                                                                                                    |
| 🕰 Système                                                                                                    | Noms de groupes ou d'utilisateurs :                                                                                                    |
| Administrateurs (WLYO-9QJXDS3\Administrateurs)                                                                                                    | X Toutle monde                                                                                                    |
| A Utilisateurs (WLYO-9QJXDS3\Utilisateurs)                                                                                                    | 22 Système                                                                                                    |
|                                                                                                    | Administrateurs (WLYO-9QJXDS3\Administrateurs)                                                                                                    |
| Pour modifier les autorisations, cliquez sur Modifier.                                                                                                    | Ubiisateurs (WLYO-9QJXDS3(Ubiisateurs)                                                                                                    |
|                                                                                                    |                                                                                                    |
| utorisations pour Tout le monde Autoriser Refuser                                                                                                    |                                                                                                    |
| Modification                                                                                                    | Ajouter Supprimer                                                                                                    |
| Lecture et exécution                                                                                                    |                                                                                                    |
|                                                                                                    | Autorisations pour Tout le monde Autoriser Refuser                                                                                                    |
| Affichage du contenu du dossier                                                                                                    |                                                                                                    |
| Affichage du contenu du dossier                                                                                                    | Modification                                                                                                    |
| Affichage du contenu du dossier V<br>Lecture Ecnture V                                                                                                    | Modification                                                                                                    |
| Affichage du contenu du dossier<br>Lecture<br>Écriture<br>Autorisations spéciales                                                                                                    | Modification                                                                                                    |
| Affichage du contenu du dossier                                                                                                    | Modification     Image: Constraint of the second second seco |
| Affichage du contenu du dossier<br>Lecture<br>Écriture<br>Autorisations spéciales<br>Our les autorisations spéciales et les paramètres avancés, cliquez sur<br>Avancé                                                                                                    | Modification     Image: Control of the control of the c |
| Affichage du contenu du dossier<br>Lecture<br>Ecriture<br>Autorisations spéciales<br>Pour les autorisations spéciales et les paramètres avancés, cliquez sur<br>vancé                                                                                                    | Modification     Image: Control of Control of Contr |
| Affichage du contenu du dossier<br>Lecture<br>Écriture<br>Autorisations spéciales<br>our les autorisations spéciales et les paramètres avancés, cliquez sur<br>avancé.                                                                                                    | Modification       Image: Control of the section         Lecture et execution       Image: Control of the section         Lecture       Image: Control of the section of the section                                                                                      |